## 登入閱讀大挑戰網站注意事項:

- 1. 利用 Google Chrome, Firefox, Safari 進入網站 <u>http://equiz.cite.hku.hk</u>;
- 2. 按「以香港教育城帳戶登入」;
- 3. 輸入個人的香港教育城(Hongkongedcity)帳號及密碼,按「登入 sign in」;
- 4. 按「確認 confirm」;
- 5. 進入平台後,按右上角「中文」,選擇板面語言;
- 6. 搜尋看過的圖書,按「開始挑戰」/「Start Battle」進行問題測驗。

## <u>備註:</u>

校方已向同學派發香港教育城(Hongkongedcity)的帳號及密碼。